| < → C ▲  | Não seguro   escolapirlilim.co | sbr                                   | e ★ 🍎 :               |  |
|----------|--------------------------------|---------------------------------------|-----------------------|--|
| 100 🔁 G  | lendirlo 🏥 🛛 E-look 2022 🥖     | Certifha volta às aulas presenciais ✔ | Ārēs administratīva 💷 |  |
| PIRTIL/4 | Matricula Alumon da Casa 🔒     | Modrícula Alance Woyce 📸              |                       |  |

## Acesse <u>http://www.escolapirlilim.com.br/</u>e clique em Matrícula de Alunos da Casa.

#### 🗘 Matrícula WEB

|        |                    | NRLILIA              |
|--------|--------------------|----------------------|
|        |                    |                      |
|        |                    | Tar                  |
|        | Infor              | me seu login e senha |
|        |                    |                      |
|        |                    |                      |
| 0      | Matricula          |                      |
| 0      | Matrícula          | Preencha este campo. |
| 0      | Matrícula<br>Senha | Preencha este campo. |
| 0<br>2 | Matrícula<br>Senha | Preencha este campo. |
| 0<br>4 | Matrícula<br>Senha | Preencha este campo. |

### Insira o Login e senha para acessar a área restrita.

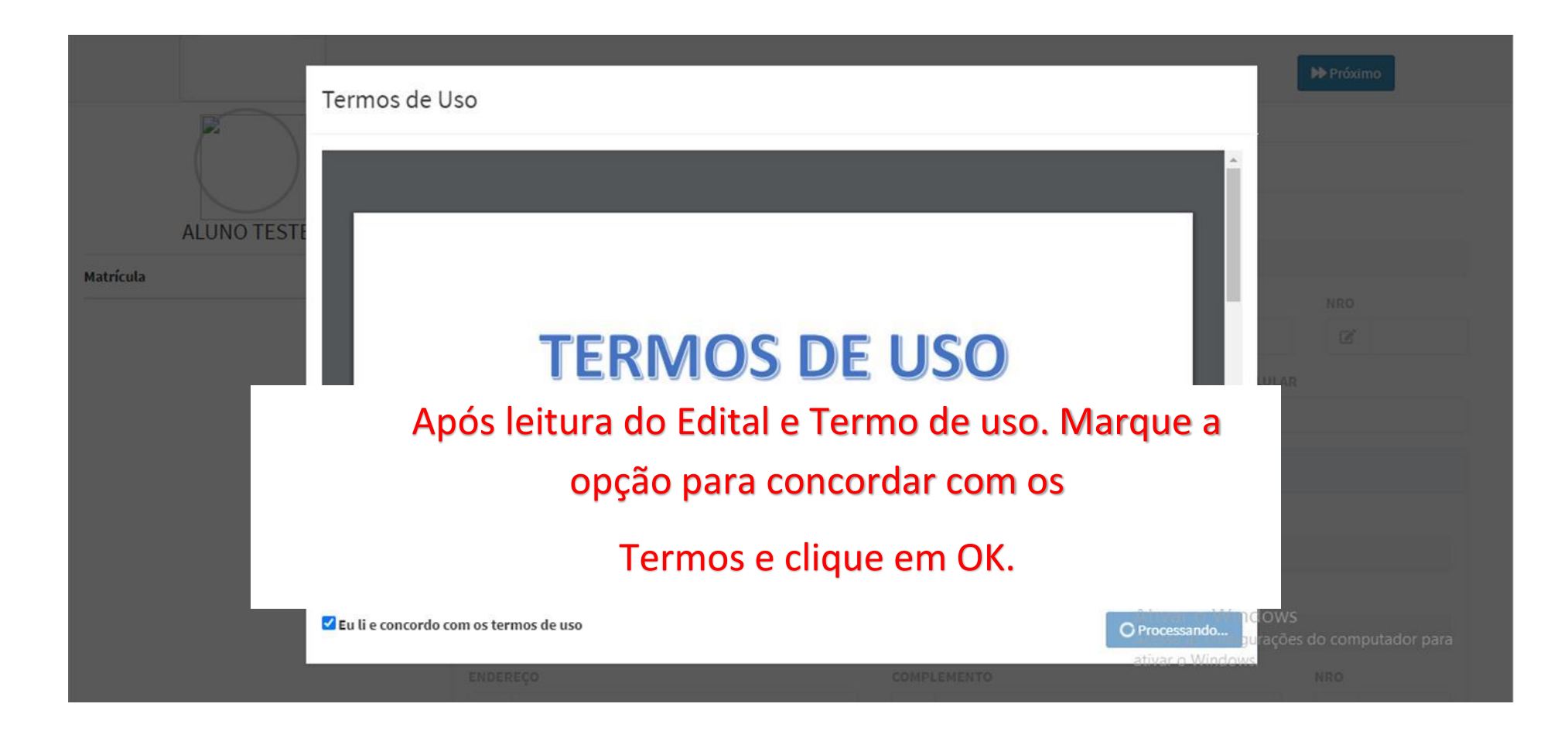

|                | ALUNO        | RESPONSÁVEL AUTORIZA | ÇÃO MATRICULA |         |         |
|----------------|--------------|----------------------|---------------|---------|---------|
| ALUNO PIRLILIM | CEP          | минісі               | PIO           | BAIRRO  |         |
| 614            | 28           | ľ                    |               | ľ       |         |
|                | ENDEREÇO     |                      | COMPLEMENTO   |         | NRO     |
|                | Ľ            |                      | ľ             |         | Ľ       |
|                | CPF          | RG                   | TELEFO        | NE FIXO | CELULAR |
|                | •            | 2=                   | 3             |         | 2       |
|                | DADOC DO BAL |                      |               |         |         |

Confira todos os dados para atualização do mesmo. Informação do aluno, Dados do Pai e Mãe. E clique em Próximo.

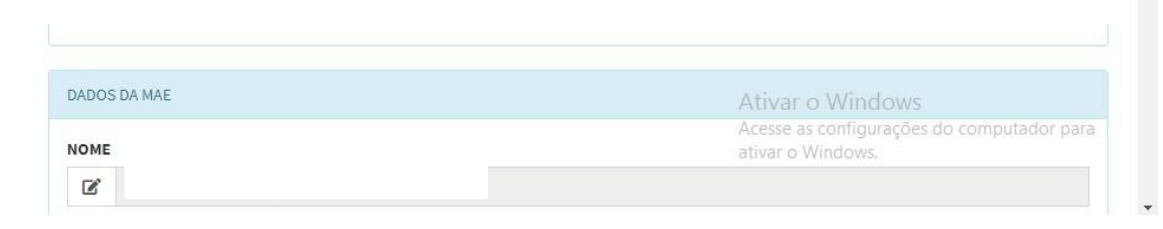

| No. Contraction |                 |                |             | •          | Voltar Próximo |
|-----------------|-----------------|----------------|-------------|------------|----------------|
|                 | ALUNO RESPONSÁV | EL AUTORIZAÇÃO | MATRICULA   |            |                |
| ALUNO PIRLILIM  | NOME            |                |             |            |                |
| trícula 🛛       | 28              |                |             |            |                |
|                 | CEP             |                |             |            |                |
|                 | ľ               |                |             |            |                |
|                 | ENDEREÇO        |                | COMPLEMENTO | ,<br>,     |                |
|                 | ľ               |                | ľ           |            |                |
|                 | ΜυΝΙΟΙΡΙΟ       | BAIRRO         |             | NRO        |                |
|                 | 12              |                |             | THE SECOND |                |

## Confira todas as informações do Responsável Contratante. É obrigatório E-mail e Celular. E clique em Próximo.

0

Ativar o Windows Acesse as configurações do computador para ativar o Windows.

| NO LIKA        |                                  |                    |           | <b>≪Voltar</b> → Próximo |
|----------------|----------------------------------|--------------------|-----------|--------------------------|
|                | ALUNO RESPON                     | ISÁVEL AUTORIZAÇÃO | MATRICULA |                          |
| ALUNO PIRLILIM | SIM NAO DETALHE                  |                    |           |                          |
| Matrícula 1428 | X AUTORIZAR SA                   | IDA DO ALUNO       | Selecione | ~                        |
|                | FICHA DE SAÚI<br>Preenchimento o | DE<br>Jbrigatório  |           | 🔒 Ver Ficha              |

1 - Selecione a opção Autorizar a saída do aluno.

2 – Clique em Ver Ficha para preencher a Ficha de Saúde. E clique em Próximo.

> At<mark>ivar o Windows</mark> Acesse as configurações do computador para ativar o Windows.

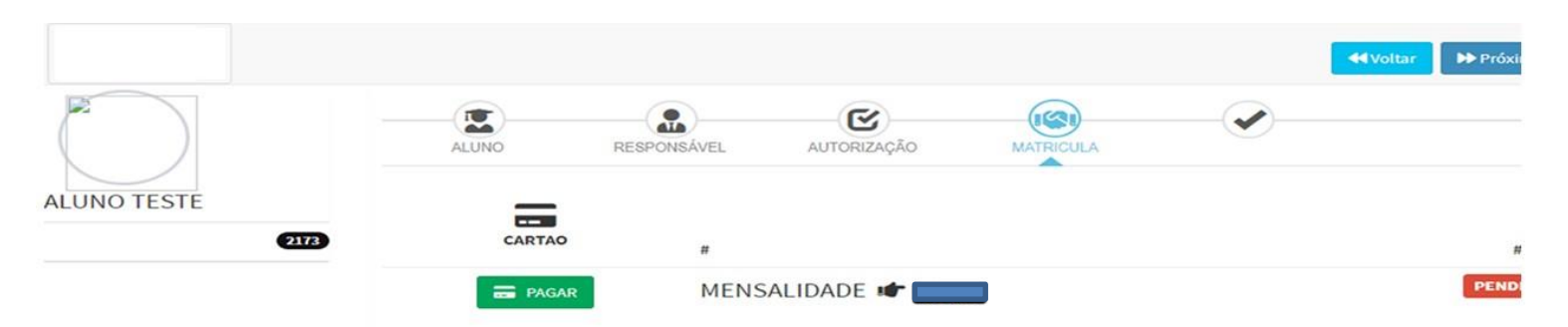

Se o status estiver pendente. Clique em PAGAR para efetuar o pagamento. Só será possível dar continuidade após a

confirmação do pagamento.

| P.M.           |            |                |             |           | ATA |      |
|----------------|------------|----------------|-------------|-----------|-----|------|
|                | ALUNO      | RESPONSÁVEL    | AUTORIZAÇÃO | MATRICULA |     |      |
| ALUNO PIRLILIM | #          |                |             |           |     | #    |
| Matrícula 142  | MENSALIDAD | E 🕼 R\$ 984,50 |             |           |     | PAGO |

Se o status estiver PAGO. Clique em Próximo para receber a confirmação de SMS.

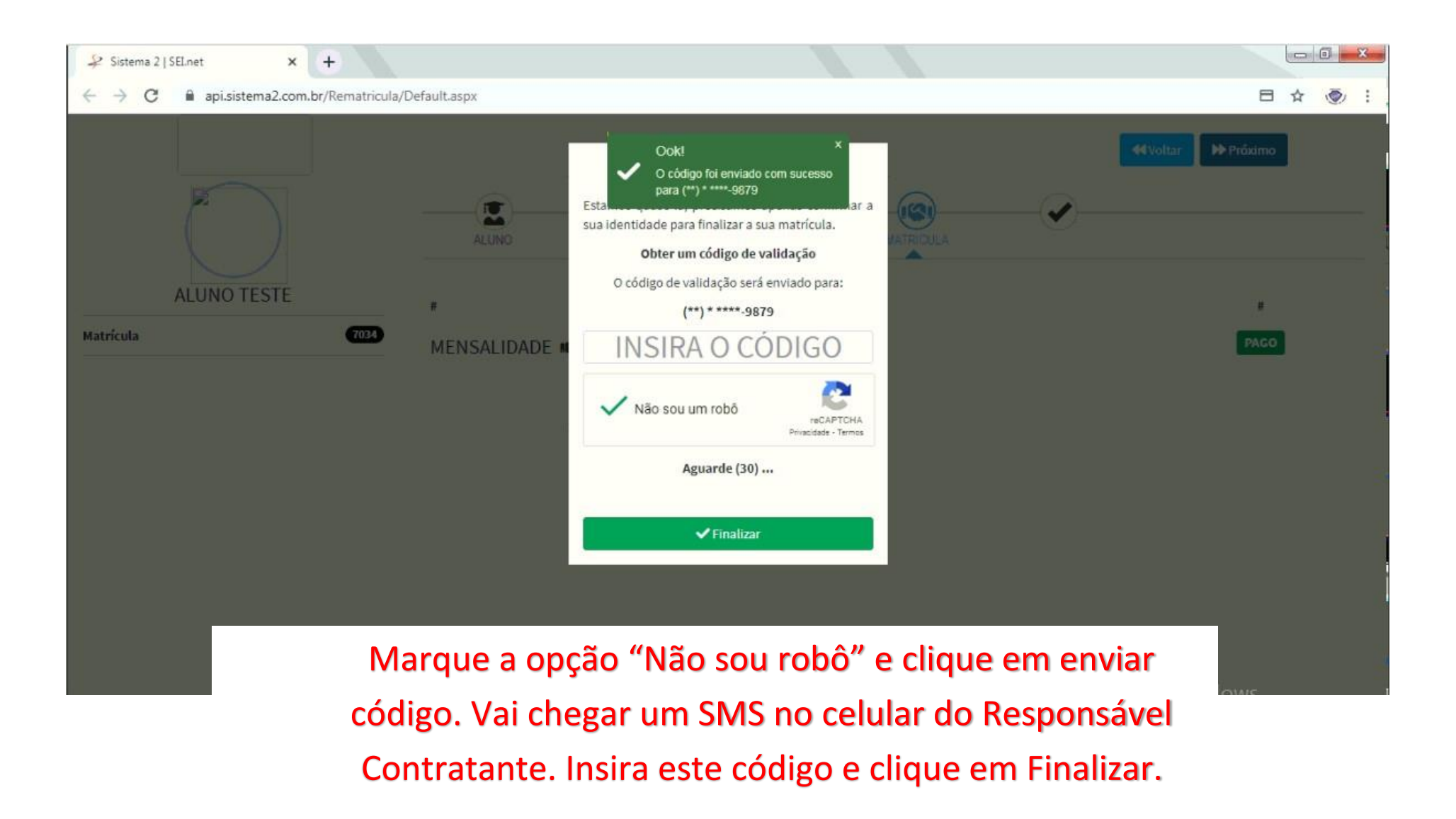

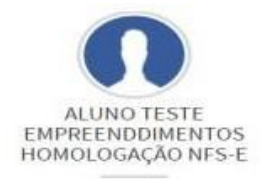

| -     |             | C           | 1(2)1     |   |
|-------|-------------|-------------|-----------|---|
| ALUNO | RESPONSÁVEL | AUTORIZAÇÃO | MATRICULA | 2 |

#### Parabéns!

 Matrícula
 7052
 Sua ma

 Curso
 3° Ano
 Seu col

 Turma
 B

 Status
 MATRÍCULADO

Sua matrícula foi realizada com sucesso, você concluiu todas as etapas. Lembramos que a matrícula só será efetivada, após a confirmação do pagamento.

Seu contrato foi enviado para SUPORTE@DIGITE.COM.BR. Se o nosso e-mail não estiver na caixa de entrada, verifique as outras pastas, a mensagem pode ter sido movida por um fil spam ou regra de e-mail, direcionando para a pasta de Spam, Indesejadas, Lixo, Itens Apagados, Arquivo ou E-mail secundário.

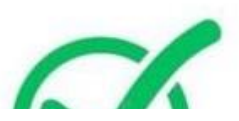

Parabéns! Sua matricula foi realizada com sucesso.

Verifique no e-mail (Caixa de entrada, Spam, Lixo Eletrônico) do Responsável Contratante a cópia do contrato.

# As informações abaixo, visam ajudá-los no procedimento de matricula para o clubinho, sendo que para alunos novos, deve ser agendado uma entrevista.

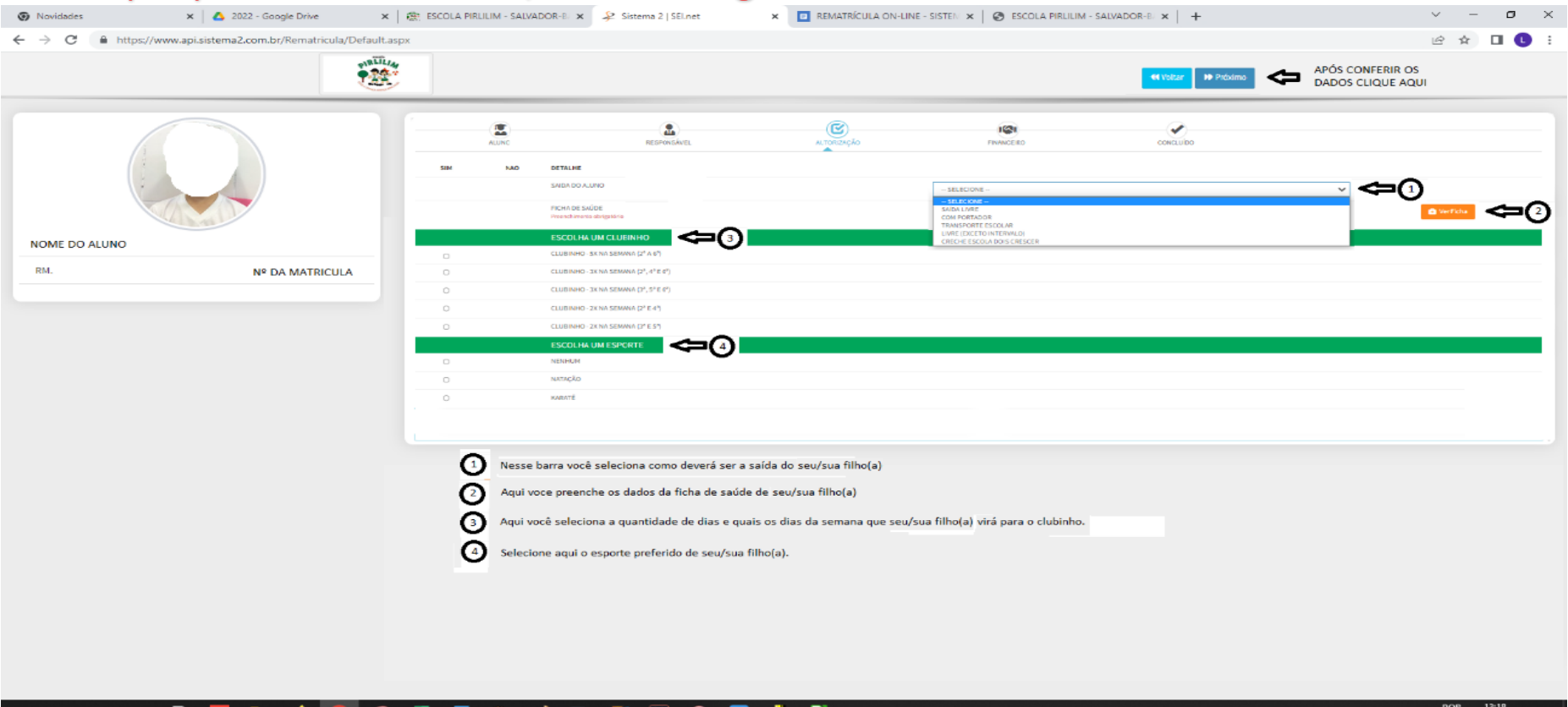

📲 🔎 O 🖽 📄 🚾 🛤 🧉 🧔 🛹 💶 🖓 🛷 🐼 💽 🚟 🛞 🥥 🌹 🛢

ヘ 臣 (4) POR 13:18 PTB 07/12/2022 時) O sistema mostrará essa página onde você deve inserir o código que será enviado para o e-mail cadastrado, e em seguida clique em assinar para impressão leitura e assinatura do contrato.

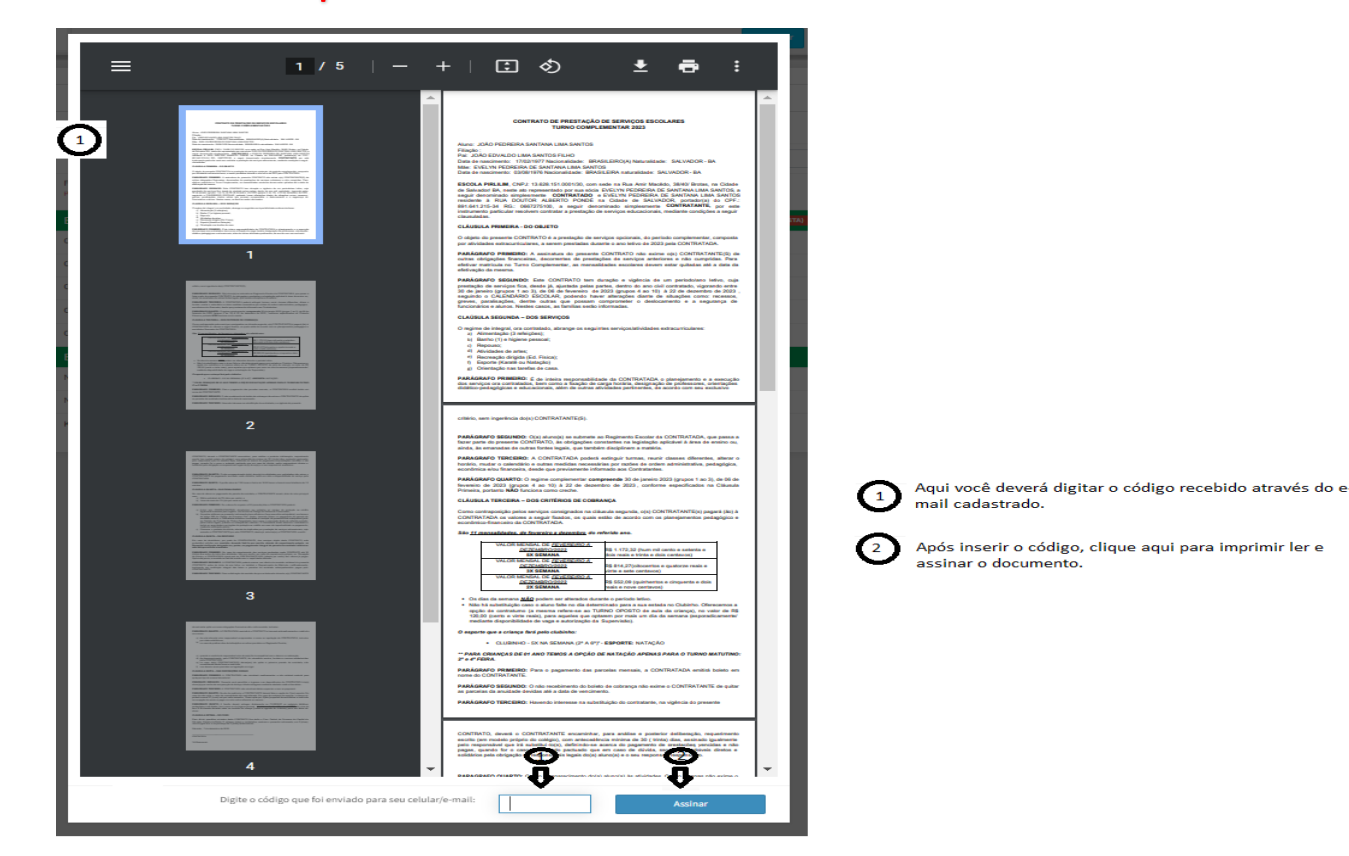

Após impressão do contrato, retorna a tela para finalizar a matricula e clicando em próximo.